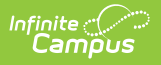

## **DIS Dashboard**

Last Modified on 05/08/2025 2:58 pm CDT

## Tool Search: DIS Dashboard

The **DIS Dashboard** tool allows staff such as District and State System Administrators to monitor DIS and SIF related activity originating from multiple sources.

The DIS Dashboard displays local application data related to data interchange, transfer, and messaging, including DIS, SIF, and POS activities.

This tool is turned on behind a feature toggle and is not currently available for general customer use.

States can view Agent Information by State, single district, or All Districts. Districts view district level Agent Information.

| Data Interchange                        | e Dashboard ☆                                |             | System Settings > Data Interchange Administration > Data Interchange Dashboard                                                                    |                 |  |  |  |  |
|-----------------------------------------|----------------------------------------------|-------------|----------------------------------------------------------------------------------------------------|-----------------|--|--|--|--|
|                                         |                                              |             |                                                                                                    | Related Tools A |  |  |  |  |
| Agent Information                       |                                              |             |                                                                                                    |                 |  |  |  |  |
| Filter by Agent:                        |                                              |             |                                                                                                    |                 |  |  |  |  |
| Apply                                   |                                              |             |                                                                                                    |                 |  |  |  |  |
| Agent Name                              | Description                                  | District Nu | Status                                                                                                    | Number in Queue |  |  |  |  |
| AA090DIS                                | District Agent for Brandon<br>County Schools | 090         | Agent will poll any server to get their messages.                                                                                                 | 0               |  |  |  |  |
| AA19BDIS                                | District Agent for Walden<br>Charter School  | 19B         | Agent will poll any server to get their messages.                                                                                                 | 7               |  |  |  |  |
| AAStateCampus                           | DIS/ZIS and SIS Agent                        |             | The Campus Agent is running on this server.<br>Last run: 04/03/2025, 9:01 AM<br>Last Message: No messages or no free threads, 0/2<br>busy. Sleep. | 0               |  |  |  |  |
|                                         |                                              |             |                                                                                                    |                 |  |  |  |  |
|                                         |                                              |             |                                                                                                    |                 |  |  |  |  |
|                                         |                                              |             |                                                                                                    |                 |  |  |  |  |
| Refresh                                 |                                              |             |                                                                                                    |                 |  |  |  |  |
| Data Interchange Dashboard - State View |                                              |             |                                                                                                    |                 |  |  |  |  |

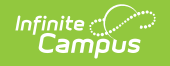

| Data Interchange Dashboard 🏠               |                       |             | System Settings > Data Interchange Administration > Data Interchange Dashboard                                                                                                    |                 |  |  |  |
|--------------------------------------------|-----------------------|-------------|----------------------------------------------------------------------------------------------------|-----------------|--|--|--|
| Agent Informatio                           | on                    |             |                                                                                                    | Related Tools A |  |  |  |
| Filter by Agent:                           |                       |             |                                                                                                    |                 |  |  |  |
| Agent Name                                 | Description           | District Nu | Status                                                                                                    | Number in Queue |  |  |  |
| AA090Campus                                | DIS/ZIS and SIS Agent | 090         | The Campus Agent is running on this server.<br>Last run: 04/03/2025, 9:08 AM<br>Last Message: No messages or no free threads, 0/2<br>busy. Sleep.                                                                                                    | 0               |  |  |  |
| AAStateCampus                              | State Edition DIS li  |             | Push message delivery is running.<br>Last run: 04/03/2025, 9:06 AM<br>Last Message: Thread[17732-<br>intSEAAD1:AAStateCampus Pusher,1,main] pusher<br>polled the server, nothing to send. Sleep for 300 secs.<br>Polling the remote server for messages.<br>Last run: 04/03/2025, 9:03 AM<br>Last Message: Thread[17732-<br>intSEAAD1:AAStateCampus Puller,1,main] puller<br>polled the server (code:9), no messages. Sleep for<br>300 secs. | 0               |  |  |  |
| Refresh                                    |                       |             |                                                                                                    |                 |  |  |  |
| Data Interchange Dashboard - District View |                       |             |                                                                                                    |                 |  |  |  |

## **Agent Information**

Filter by Agent: Enter Agent Name and click Apply to filter list to a specific agent.

State and District users need only **R (Read)** rights to System Settings > Data Interchange Administration > Data Interchange Dashboard in order to use this tool.

## **Notification Alerts**

Notification alerts display when a qualified event (DIS Sync, SIF Sync, POS Sync, Verification, or System) has Completed, Stalled or Failed.

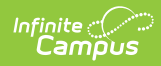

| Event        | Туре                                                                          | Description                                                                   | Complete | Stalled | Failed | District | State |
|--------------|-------------------------------------------------------------------------------|-------------------------------------------------------------------------------|----------|---------|--------|----------|-------|
| DIS Sync     | Batch/Resync                                                                  | standard<br>district-to-<br>state batch<br>push                               | X        | X       | Х      | Х        | Х     |
| DIS Sync     | Event                                                                         | individual<br>event sync                                                      |          |         | Х?     | Х?       | Х?    |
| DIS Sync     | State Publish                                                                 | push<br>down/publish<br>from state to<br>district                             | Х        | Х       | Х      |          | Х     |
| SIF Sync     | Batch Push                                                                    | batch data<br>pushed from<br>Campus to<br>3rd party<br>(SIF)<br>application   | X        | Х       | Х      | Х        |       |
| SIF Sync     | Batch<br>Inbound (ARE<br>YOU<br>LOOKING<br>FOR A<br>WORD?<br>BATCH<br>UPDATE? | batch data<br>received in<br>Campus from<br>3rd party<br>(SIF)<br>application |          |         |        | X        |       |
| POS Sync     | Batch Push                                                                    | batch data<br>pushed from<br>Campus to<br>POS terminal                        | X        | х       | Х      | Х        |       |
| POS Sync     | Batch<br>Inbound?                                                             | batch data<br>received in<br>Campus from<br>POS Terminal                      | X        | Х       | Х      | Х        |       |
| Verification | Report                                                                        | verification<br>report<br>generated                                           | Х        | Х       | Х      | Х        | Х     |
| System       | Connection<br>Error                                                           | I/O<br>connection<br>lost error                                               |          | Х       | Х      | X        | Х     |
| System       | Configuration<br>Error                                                        | application<br>misconfigured                                                  |          |         | Х      | Х        | Х     |

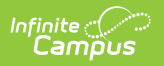